## Retrieving a Completed Exam from AIM

One of the return options instructors can request is to have their exam scanned and uploaded to the AIM portal after the exam is completed. Instructors should receive an email when the exam file(s) are uploaded which includes these instructions:

1. Review the FERPA (Confidentiality Statement) then select **Continue to View Student Accommodations.** 

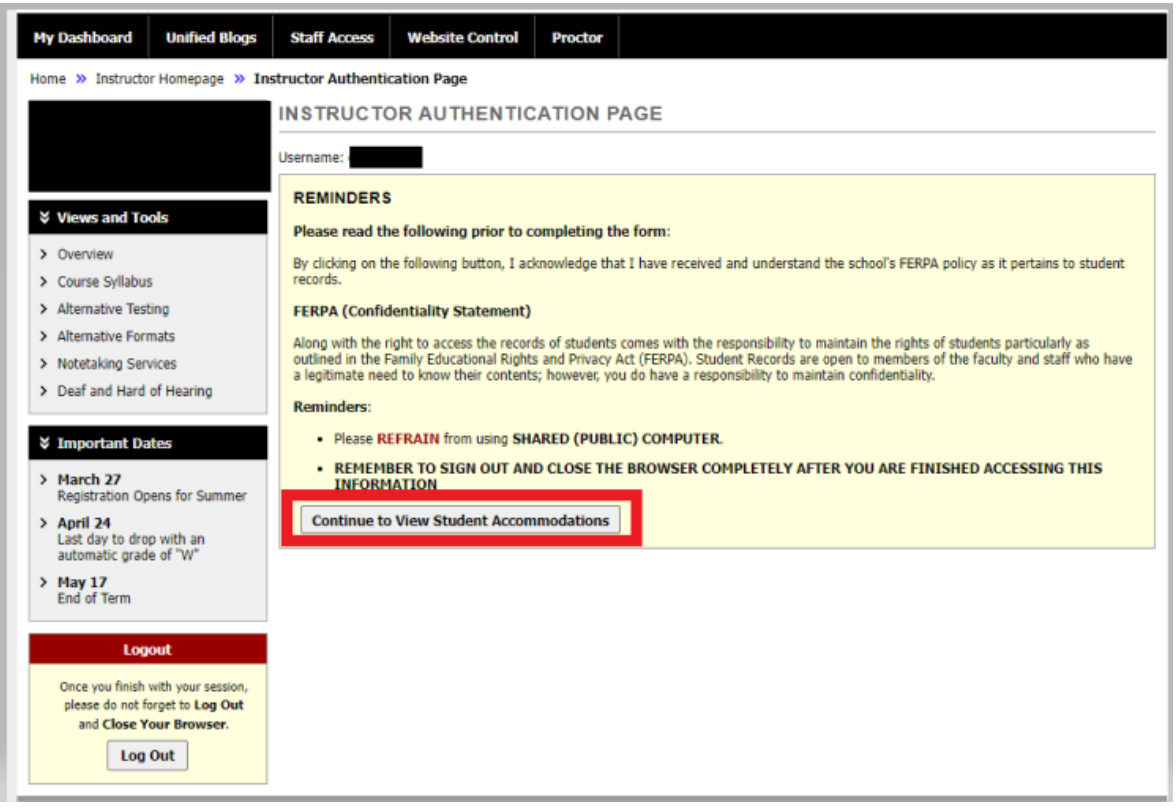

2. After reviewing the FERPA statement, select **Accessible Testing.** This will automatically open the page under *List Exams*.

| Login As Feature     | ACCESSIBLE TESTING List Exams Files Students'      |  |  |  |  |  |  |
|----------------------|----------------------------------------------------|--|--|--|--|--|--|
| Return to Staff      | SYSTEM UPDATE IS SUCCESSFUL                        |  |  |  |  |  |  |
|                      | The sustem has surransfully processed your request |  |  |  |  |  |  |
| > Overview           | The system has deceasing processed your request    |  |  |  |  |  |  |
| > Accessible Testing | LIST TESTING AGREEMENT WITH DISABILITY RESOURCES   |  |  |  |  |  |  |

3. Navigate to Completed Exam Files by clicking the link at the top right of the page.

| Login As Feature            | ACCESSIBLE TESTING                                                                                                    | Completed Exams Files | Students' Courses |  |
|-----------------------------|----------------------------------------------------------------------------------------------------|-----------------------|-------------------|--|
| Return to Staff             | LIST TESTING AGREEMENT WITH DISABILITY RESOURCES                                                                                                    |                       |                   |  |
| ¥ Views and Tools           | Hint: If you need to make any changes, please select the following Testing Agreement with                                                                                                    |                       |                   |  |
| Overview Accessible Testing | Disability Resourcess and click View. If you would like to make a copy of your Testing<br>Agreement with Disability Resources to another course, please use the following function to<br>select your source Testing Agreement with Disability Resources and your other course. |                       |                   |  |

Alternatively, to see completed exam files that have been uploaded to AIM, scroll to the bottom of the list exams page, then click **Show All Completed Exam Files**.

| List Upcoming Exam Files | Show All Completed Exam Files |
|--------------------------|-------------------------------|
|--------------------------|-------------------------------|

## 4. Click **View** next to the student's name.

LIST COMPLETED EXAMS BY STUDENTS (SORTED BY LAST UPLOADED)

| List Upcoming Exam Files |        |      |     |     | Show All Completed Exam Files |            |          |                                                                                                    |
|--------------------------|--------|------|-----|-----|-------------------------------|------------|----------|----------------------------------------------------------------------------------------------------|
| View                     | Delete | SBJ  | CRS | SEC | Student Name                  | Date       | Time     | Exam File Note                                                                                                    |
| View                     | Delete | DRTC | 201 | 500 | Harry Potter                  | 01/21/2022 | 03:45 PM | Sample Exam Doc (File Name: (0121GJ5)<br>Sample Documentation File.pdf)<br>Uploaded on: 01/21/2022 at 03:49:41 PM<br>Exam Completed by Student |

- 5. A security code will be emailed to the instructor(s) of record. (The verification code expires in 20 minutes)
- 6. Enter the security code in the field provided. The exam can now be downloaded by the instructor.

List Exams Completed Exams Files Students' Courses

Important Note: Code for Verification was sent to your email.

Please check your email right away since the code is only available for 20 minutes. If you need a new code, simply click on Back to Exam List, try to download the file again.

Important Note: Verification code will APPLY to all available exams per login session.

| Verification |             |                   |
|--------------|-------------|-------------------|
| sin an       | Code:       |                   |
|              | Verify Code | Back to Exam List |